## **Excel-Tipp: Informationen aus Tabellen abfragen**

## Versionen: Excel 97, 2000 und 2002/XP

Nehmen wir an, dass Sie mit einer typischen Excel-Tabelle arbeiten, in der die Umsätze verschiedener Filialen aus mehreren Jahren aufgeführt sind: die Filialen (zum Beispiel: Bern, Genf, Basel usw.) sind in Zeilen, die Jahre (2000, 2001, 2002, 2003 usw.) in Spalten angeordnet. Es gibt nun einen ganz einfachen Trick, wie Sie direkt und ohne komplizierte Namenszuweisungen, beliebige Werte aus der Tabelle abfragen können. Dazu müssen Sie lediglich das Menü Extras-Optionen anwählen, auf die Registerkarte «Berechnung» wechseln und das Kontrollkästchen Beschriftungen in Formeln zulassen einschalten. Am Ende bestätigen Sie mit Ok. Sie können nun direkt einen beliebigen Wert aus der Tabelle ermitteln, indem Sie die entsprechende Spalten- und Zeilenbeschriftung verwenden. Zum Beispiel für den Umsatz aus Bern im Jahr 2002:

=Bern 2002

Oder für den Umsatz in Genf im Jahr 2000:

=Genf 2000

Sie geben also einfach eine Formel ein, die aus den lediglich durch ein Leerzeichen getrennten Zeilen- und Spaltenbeschriftungen besteht. Dazu sind keine Namenszuweisungen oder andere Vorbereitungen notwendig. Das erwähnte Aktivieren der entsprechenden Funktion in den Optionen von Excel genügt.